1. Click on the start menu and select settings

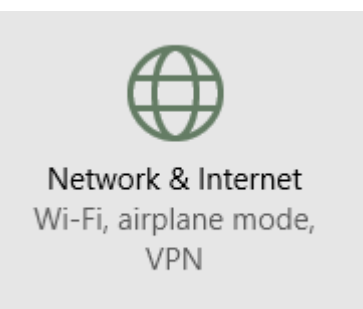

## Open WiFi options and Select CI

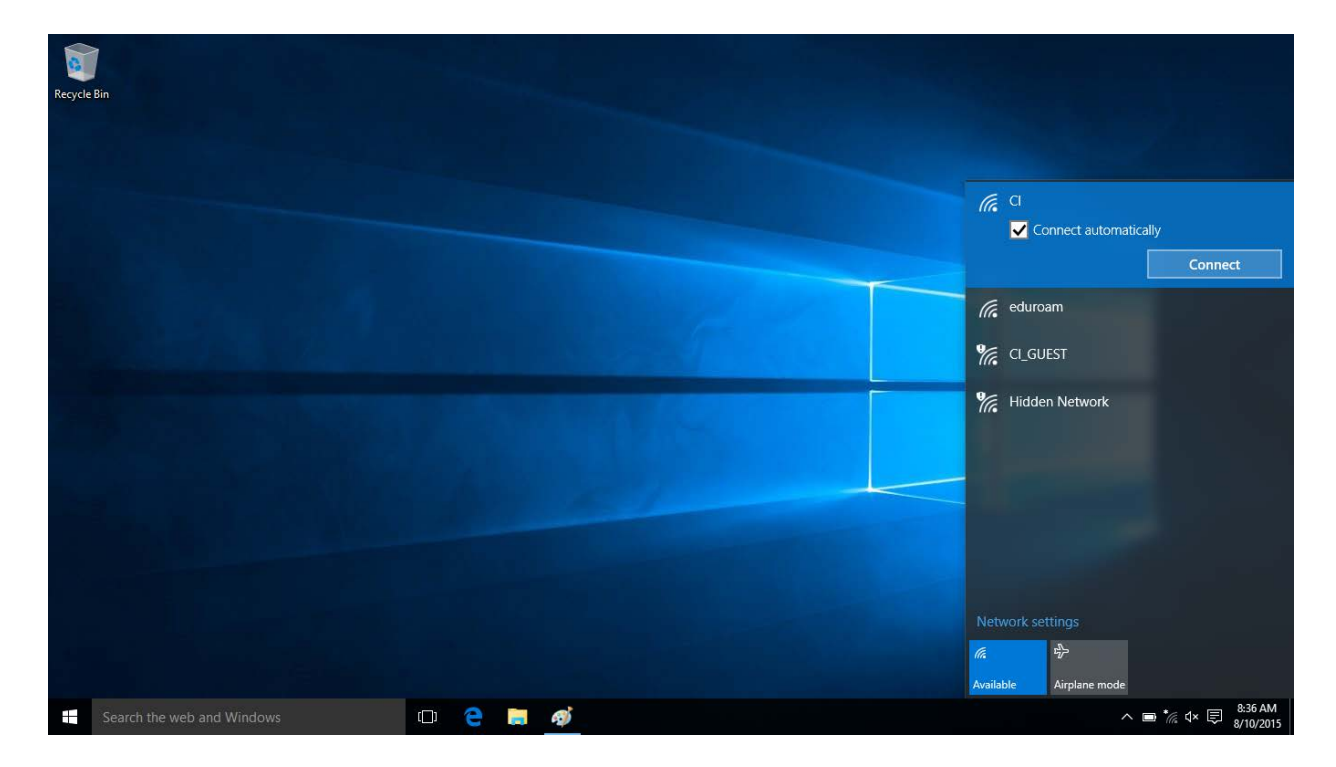

2. Enter your myCl Username and Password

| ← Settings           | - 🗆 ×                             |
|----------------------|-----------------------------------|
| K NETWORK & INTERNET | Find a setting $ ho$              |
| Wi-Fi                | Wi-Fi                             |
| Airplane mode        | On On                             |
| Data usage           |                                   |
| VPN                  | Enter your user name and password |
| Dial-up              | john.doe123                       |
| Ethernet             | •••••                             |
| Proxy                |                                   |
|                      | OK Cancel                         |
|                      | eduroam                           |
|                      |                                   |
|                      | Hidden Network                    |

3. Select Connect and wait for verifications.

| ÷          | Settings           |                    |                                    |                                                                                             |         | -  |       | × |
|------------|--------------------|--------------------|------------------------------------|---------------------------------------------------------------------------------------------|---------|----|-------|---|
| ۲ <u>ن</u> | NETWORK & INTERNET |                    |                                    | Find a setti                                                                                | ng      |    |       | 2 |
| Wi-Fi      |                    | Wi-F               | i                                  |                                                                                             |         |    |       |   |
| Airpla     | ine mode           |                    | On                                 |                                                                                             |         |    |       |   |
| Data       | usage              | _                  |                                    |                                                                                             |         |    |       |   |
| VPN        |                    | (a.                | Cl<br>Continue conn                | ecting?                                                                                     |         |    |       |   |
| Dial-up    |                    |                    | If you expect to<br>connect. Other | ect to find CI in this location, go ahead and<br>therwise, it may be a different network wi |         |    |       |   |
| Ether      | net                |                    | the same name                      | e.                                                                                          |         |    |       |   |
| Proxy      |                    |                    | Show certificat                    | e details                                                                                   |         |    |       |   |
|            |                    |                    |                                    |                                                                                             | Connect | Ca | ancel |   |
|            |                    | ſa.                | eduroam                            |                                                                                             |         |    |       |   |
|            |                    | € <i>(</i> .       | CI_GUEST                           |                                                                                             |         |    |       |   |
|            |                    | <b>9</b> <i>(c</i> | Hidden Netwo                       | rk                                                                                          |         |    |       |   |

## 4. CI will prompt Connected

| ← Settings           |                       | _     |       | × |
|----------------------|-----------------------|-------|-------|---|
| K NETWORK & INTERNET | Find a setting        | <br>  |       | ٩ |
| Wi-Fi                | Wi-Fi                 |       |       |   |
| Airplane mode        | On                    |       |       |   |
| Data usage           |                       |       |       |   |
| VPN                  | Connected             |       |       |   |
| Dial-up              |                       | Disco | nnect |   |
| Ethernet             | eduroam               |       |       |   |
| Ргоху                |                       |       |       |   |
|                      | Hidden Network        |       |       |   |
|                      | Advanced options      |       |       |   |
|                      | Manage Wi-Fi settings |       |       |   |
|                      | Related settings      |       |       |   |

5. If you are having trouble you can always check the speed of the wifi <a href="http://www.speedtest.net/">http://www.speedtest.net/</a>

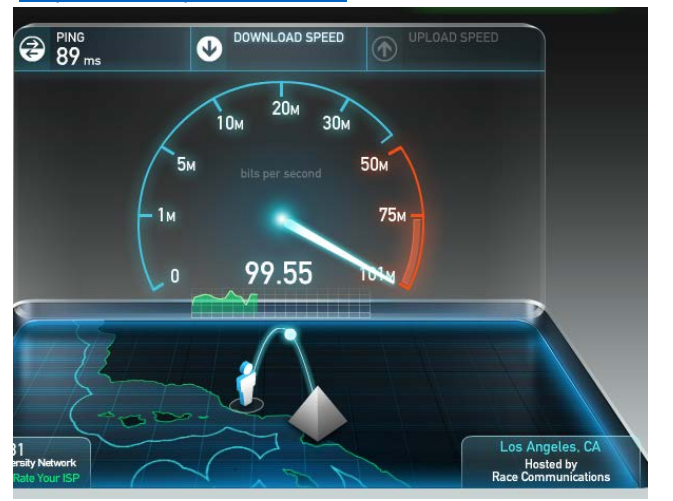